## **VISMA.NET EXPENSE**

# ATT SPARA FINLANDS VILTCENTRALS FÖRTROENDEVALD PERSONS RESERÄK-NING SUOMEN RIISTAKESKUKSEN LUOTTAMUSHENKILÖN MATKALASKUN TALLEN-TAMINEN

Inloggning till programmet sker via adressen <u>https://connect.visma.com</u> Du har fått en anvisning till din e-post om hur man skapar signum/koder, logga in till tjänsten med dem.

Ohjelmaan kirjautuminen tapahtuu osoitteessa <u>https://connect.visma.com</u> Sähköpostiisi on tullut ohje tunnusten luomisesta, kirjaudu niillä palveluun.

| ← → C = ii connect.visma.com/passv | vord?ClientId=odp&ReturnUrl=%2Fconnect%2Fauthorize%2Fcallback%3Fclient_id%3Dodp%26redirect_url%3Dhttps% | 253A%252F%252Fsignin 🕶 🖈 🚖 🚦            |
|------------------------------------|----------------------------------------------------------------------------------------------------|-----------------------------------------|
|                                    |                                                                                                    |                                         |
|                                    | Visma.net                                                                                               |                                         |
|                                    | € erkki.kallio61@gmail.com                                                                              |                                         |
|                                    | Kirjaudu sisään<br>Unohditko salasanasi?                                                                |                                         |
|                                    | S VISMA                                                                                                 |                                         |
|                                    |                                                                                                    |                                         |
| © Visma                            | u                                                                                                    | isatietoja 🛛 Tietoja evästeistä 🕂 Suomi |

Från vyn Egen sida kan du spara en ny faktura.

- Ny reseräkning: resa som berättigar till heldags- eller partiellt dagtraktamente eller måltidsersättning
- > Ny kilometerdebitering: till sin varaktighet en kort (under 6 timmar) med egen bil gjord resa
- → <u>Ny kostnadsfaktura</u>: inga dagtraktamenten och ingen kilometerersättning, faktureras endast resekostnader för bussbiljetter eller övriga kvittoverifierade resekostnader

→

Oma sivu näkymästä pääset tallentamaan uuden laskun.

- → <u>Uusi Matkalasku</u>: koko- ja osapäivärahaan tai ateriakorvaukseen oikeuttava matka
- → <u>Uusi Kilometriveloitus</u>: kestoltaan lyhyt (alle 6 tuntia kestänyt) omalla autolla tehty matka
- <u>Uusi Kululasku</u>: ei päivärahoja eikä kilometrikorvauksia, laskutetaan ainoastaan bussiliput tai muut maksutositteelliset matkakulut

| Visma.net Expense 🛛 🗸 | Oma sivu    | Lisäpalvelut Raportit                                                                                                    | 0 | Erkki Kallio<br>Suomen riistakeskus | ~ |
|-----------------------|-------------|----------------------------------------------------------------------------------------------------|---|-------------------------------------|---|
| Uusi Matkalasku       | Uusi Kilome | etriveloitus 🛱 Uusi Kululasku 🖆                                                                                                    |   |                                     |   |
|                       |             |                                                                                                    |   |                                     |   |
|                       |             | Erkki,<br>tervetuloa Visma.net Expenseen!                                                                                                    |   |                                     |   |
|                       |             | <ul> <li>Aloita uuden laskun tekeminen valitsemalla yksi painikkeista.</li> <li>Kytke luottokorttisi, ajopäiväkirja ja käytä Visma<br/>Employee mobiilisovellusta tehdäksesi laskujen<br/>syöttämisestä entistä helpompaa.</li> </ul> |   |                                     |   |
|                       |             | Hukassaz Kauta onastukseen ohie toimintoa siuun                                                                                                    |   |                                     |   |

Ny reseräkning (Resa-mellanbladet) Uusi Matkalasku (Matka-välilehti)

Klicka på balken **Ny reseräkning** och börja göra en reseräkning. Spara beskrivningen av fakturan, till exempel Regionala viltrådets möte 3/21, 2.8.-21. Kostnadsställena är färdigt ställda, vid behov kan du ändra dem. **Spara Allmänna uppgifter.** 

Paina **Uusi Matkalasku** -palkkia ja siirry tekemään matkalaskua. Tallenna laskun kuvaus, esimerkiksi Alueellisen riistaneuvoston kokous 3/21, 2.8.21. Seurantakohteet on asetettu valmiiksi, voit muuttaa niitä tarvittaessa. **Tallenna Yleiset tiedot.** 

| Visma.net Expense v Oma sivu Lisāpalvelut          | Raportit                               |          | 0 | Erkki Kallio<br>Suomen riistakeskus |          |
|----------------------------------------------------|----------------------------------------|----------|---|-------------------------------------|----------|
| Yleiset tiedot                                     |                                        | Yhteensä |   |                                     |          |
| heiser deube                                       |                                        |          |   |                                     | 0,00 EUR |
| "Laskun kuvaus                                     | Yleiset dokumentit                     |          |   |                                     |          |
| Alueellisen riistaneuvoston kokous 3/21, 2.8.21    | Lina deusio                            |          |   |                                     |          |
| Seurantakohteet                                    |                                        |          |   |                                     |          |
| Valtio/omat Prosessit/osaprosessit Projektit       | Tulosyksikko Hyväksyjät                |          |   |                                     |          |
| 1 - Valtion varat × 200 - Strategia ja johta × Hae | 1013 - Satakunta × 15 - Impola Antti × |          |   |                                     |          |
| + Seurantakohdisteen jako                          |                                        |          |   |                                     |          |
|                                                    | Tallenna Perunta                       |          |   |                                     |          |
|                                                    |                                        |          |   |                                     |          |
| Matka Divărahat                                    | Kilometrit 🖄 Kulut                     |          |   |                                     |          |
|                                                    |                                        |          |   |                                     |          |
| ma ti ke                                           |                                        |          |   |                                     |          |
| 26 27                                              | 28 29 30 31                            |          |   |                                     |          |
|                                                    |                                        |          |   |                                     |          |
| 2 3                                                |                                        |          |   |                                     |          |
| 31                                                 |                                        |          |   |                                     |          |
| 9 10                                               |                                        |          |   |                                     |          |
| 32                                                 |                                        |          |   |                                     |          |
|                                                    | N VISMA                                |          |   |                                     |          |

Då du har sparat Allmänna uppgifter, klicka på det datum i kalendern som syns i rutans nedre kant då resan påbörjades.

Kun olet tallentanut Yleiset tiedot, klikkaa ruudun alaosassa näkyvästä kalenterista matkan aloituspäivämäärä.

| Visma | .net Expense |                                                       | Oma sivu                                                                   | Lisäpalvelut Ra                                                           | aportit                                                                |         |    |                | 0        | Erkki Kallio<br>Suomen riistakeskus |                 |
|-------|--------------|-------------------------------------------------------|----------------------------------------------------------------------------|---------------------------------------------------------------------------|------------------------------------------------------------------------|---------|----|----------------|----------|-------------------------------------|-----------------|
|       | Avoin        | Laskun kuv<br>Alueell<br>Valtio/omai<br>1 - Valtion v | iaus<br>Iisen riistaneuv<br>t Prosessit/osapro<br>rarat 200 - Strategia ja | roston kokous 3/2<br>sessit Projektit 1<br>johtaminen <i>El valittu</i> 1 | 21, 2.8.21 /<br>iulosyksikkö Hyväksyjät<br>013 - Satakunta 15 - Impola | Antti   |    |                | Yhteensä |                                     | <b>0,00</b> EUR |
|       | Matka        |                                                       | Pālvārahat                                                                 |                                                                           | j Kilometrit                                                           | Kulut   |    | The Yhteenveto |          |                                     |                 |
|       |              |                                                       |                                                                            | <                                                                         | elokuu 2021                                                            | >       |    | (i) <b>e</b>   |          |                                     |                 |
|       | ma           |                                                       | ti                                                                         | ke                                                                        | to                                                                     | pe      | la | su             |          |                                     |                 |
| 30    |              | 26                                                    | 27                                                                         | 28                                                                        | 29                                                                     | 30      |    | 31 1           |          |                                     |                 |
| 31    | +            | B                                                     | 3                                                                          | 4                                                                         | 5                                                                      | 6       |    | 7 8            |          |                                     |                 |
| 32    |              | 9                                                     | 10                                                                         | 11                                                                        | 12                                                                     | 13      |    | 14 15          |          |                                     |                 |
| 33    |              | 16                                                    | 17                                                                         | 18                                                                        | 19                                                                     | 20      |    | 21 22          |          |                                     |                 |
| 34    |              | 23                                                    | 24                                                                         | 25                                                                        | 26                                                                     | 27      |    | 28 29          |          |                                     |                 |
| 35    |              | 30                                                    | 31                                                                         | 1                                                                         | 2                                                                      | 3       |    | 4 5            |          |                                     |                 |
| Poi   | sta lasku    |                                                       |                                                                            |                                                                           |                                                                        | 💊 VISMA |    |                |          | Sec                                 | iraava          |

I det lilla fönstret som öppnas kan du vid fältet syfte, kopiera in uppgiften du tidigare sparade i beskrivningsfältet. Välj resedagar och tidpunkter. **Spara resan.** I kalendern kom en anteckning om resan. Summan för dagtraktamentet sparas automatiskt. Klicka **Följande** vid rutans högra nedre kant.

Aukeavaan pikkuikkunan tarkoituskohtaan voit kopioida aiemmin kuvauskenttään tallentamasi tiedon. Valitse matkapäivät ja kellonajat. **Tallenna matka**. Kalenteriin tuli merkintä matkasta. Päivärahan määrä tallentuu automaattisesti. Klikkaa ruudun oikeasta alakulmasta **Seuraava.** 

| Visma.net Exp | pense ~                                                | Oma sivu                                                                     | Lisäpalvelut Ra                                                           | aportit                                                                 |                  |               |              |         | 0  | Erkki Kallio<br>Suomen riistakeskus | ~        |
|---------------|--------------------------------------------------------|------------------------------------------------------------------------------|---------------------------------------------------------------------------|-------------------------------------------------------------------------|------------------|---------------|--------------|---------|----|-------------------------------------|----------|
| Avoin         | Laskun kuva<br>Alueell<br>Valtio/omat<br>1 - Valtion v | aus<br><b>isen riistaneuv</b><br>Prosessit/osapro<br>arat 200 - Strategia ja | roston kokous 3/2<br>sessit Projektit T<br>johtaminen <i>El valittu</i> 1 | 21, 2.8.21 /<br>Tulosyksikkö Hyväksyjät<br>1013 - Satakunta 15 - Impola | Antti            |               |              | Yhteens | sā |                                     | 0,00 EUR |
| ( Matka       |                                                        | Paivarahat                                                                   | ( ) f                                                                     | Hilometrit                                                              | Kulut            | lizb          | Yhteenveto   |         |    |                                     |          |
|               | ma                                                     | ti                                                                           | Lisää uusi ma                                                             | atka                                                                    |                  |               |              |         |    |                                     |          |
| 30            | 26                                                     | 27                                                                           | *Tarkoitus                                                                |                                                                         |                  |               |              |         |    |                                     |          |
| 31            | 2                                                      | 3                                                                            | *Matkapaivät ja<br>02.08.2021                                             | maa 07:00 saakka 02.08                                                  | 8.2021 👔 17:00 - | Suomi 💽       | Päivärahat v |         |    |                                     |          |
| 32            | 9                                                      | 10                                                                           | + Matka useaan                                                            | i maahan                                                                |                  | Tallenna mati | a Sulje      |         |    |                                     |          |
| 33            | 16                                                     | 17                                                                           |                                                                           |                                                                         |                  |               |              |         |    |                                     |          |
| 34            | 23                                                     | 24                                                                           | 25                                                                        | 26                                                                      | 27               | 28            | 29           |         |    |                                     |          |
| 35            | 30                                                     | 31                                                                           | 1                                                                         | 2                                                                       | 3                | 4             | 5            |         |    |                                     |          |
| Poista lasku  |                                                        |                                                                              |                                                                           |                                                                         | S VISMA          |               |              |         |    | Seu                                 | iraava   |

## Dagtraktamenten Päivärahat

I sektionen dagtraktamenten sparar du **antalet gratis måltider** som du erbjudits under resan. Då du för kursorn till datumet, får du fram vart och ett av resedygnens varaktighet. (*Med resedygn avses en tidsperiod på högst 24 timmar, som börjar då du åker från hemadressen eller regionkontoret. Och resan upphör då du återvänder till hemadressen eller regionkontoret.*) Välj antal från rullgardinsmenyn (i det här exemplet 1) Måltiden betald och **Spara.** Programmet räknar automatiskt eventuella måltidsavdrag. Klicka **Följande** i rutans högra nedre kant.

Päivärahat osiossa tallennat sinulle matkan aikana tarjottujen **ilmaisten aterioiden lukumäärät**. Kun viet kursorin päivämääräkohtaan, saat näkyviin kunkin matkavuorokauden keston. (*Matkavuorokaudella tarkoi-tetaan enintään 24 tunnin pituista ajanjaksoa, joka alkaa lähtiessä kotiosoitteesta tai aluetoimistosta. Ja matka päättyy palatessa takaisin kotiosoitteesen tai aluetoimistoon.*) Valitse alasvetovalikosta lukumäärä (tässä esimerkissä 1) Ateria maksettu ja **Tallenna**. Ohjelma laskee automaattisesti mahdolliset ateriavähennykset. Klikkaa ruudun oikeasta alalaidasta **Seuraava**.

| Visma.net Expense                                                                                                    | e ~           | Oma sivu                                            | Lisäpalvelut | Raportit   |        |         |                                                         |                 |  |          | 0 | Erkki Kallio<br>Suomen riistakeskus | · ·       |
|----------------------------------------------------------------------------------------------------|---------------|-----------------------------------------------------|--------------|------------|--------|---------|---------------------------------------------------------|-----------------|--|----------|---|-------------------------------------|-----------|
| Avoin Lassun kuraus Alueellisen riistaneuvoston kokous 3/21, 2.8.21 Valtoiomat Prosestitosaprosestit Valtoiomat 1- vaitoin varit 20- sarteiga ja johtammen trivalititu 1013- satiskunta 15- impola Antti |               |                                                     |              |            |        |         | Yhteensä<br>Päivärahat<br>1 x Osapaivar<br>Ateriavähenn | 20,00<br>-10,00 |  |          |   |                                     |           |
| ( Matka                                                                                                    | $\geq$        | Paivarahat                                          |              | Kilometrit |        | Kulut   |                                                         | The Yhteenveto  |  | Yhteensä |   |                                     |           |
| 20                                                                                                    | elokuuta 1 Al | kt<br>teria maksettu<br>urantakohdejako<br>Tallenna | Perusta      | Ateriak    | orvaus |         | vomatkaraha                                             |                 |  |          |   |                                     | 10,00 EUR |
| Poista lasku                                                                                                    |               |                                                     |              |            |        | ∾ vism⁄ | ι.                                                      |                 |  |          | E | dellinen                            | Seuraava  |

#### <u>Kilometrar</u> Kilometrit

Vid mellanbladet Kilometrar lägger du till kilometrar körda med egen bil. **Kontrollera, att kördatumet är korrekt.** Välj typ av fordon, mata in resans längd (km) och körrutt per resdestination. Resans syfte kopieras till kilometrar från inmatningsfönstret för resans start- och sluttidpunkt, men du kan redigera det.

Kilometrit -välilehdelle lisäät omalla autolla ajetut kilometrit. **Tarkista, että ajopäivämäärä on oikein**. Valitse ajoneuvotyyppi, syötä matkan pituus (km) ja ajoreitti matkakohteittain. Matkan tarkoitus kopioituu kilometreille matka alku- ja päättymisajan syöttöikkunasta, mutta voit muokata sitä.

Om du har haft passagerare med på resan, skriv varje persons namn, och uppe till höger det antal kilometrar som personen/personerna har åkt med. Vid fältets + -tecken kan du lägga till flera passagerare till samma resa. Fordonets kilometerställning behöver inte läggas till. Tryck på **Lägg till** -balken. Programmet räknar automatiskt resans kilometerersättningar. Flytta dig till Kostnader -mellanbladet genom att välja **Följande**.

Mikäli kyydissäsi on ollut lisämatkustajia, kirjoita kunkin henkilön nimi, ja hänen kyydissäsi kulkema kilometrilukema ylhäällä oikealla olevaan kohtaan. Kentän alla olevasta + -merkistä saat lisättyä useampia matkustajia samalle matkalle. Ajoneuvon mittarilukemia ei tarvitse lisätä. Paina **Lisää** -palkkia. Ohjelma laskee automaattisesti matkan kilometrikorvaukset. Siirry Kulut -välilehdelle valitsemalla **Seuraava**.

| Visma.net Expense 🗸 🗸 🗸 🗸 🗸                                                                                                    | Oma sivu Lisäpalvelut Raportit                                                                                                    |                                      | O Erkki Kallio Suomen riistakeskus ×                                                                                                    |
|----------------------------------------------------------------------------------------------------|----------------------------------------------------------------------------------------------------|--------------------------------------|----------------------------------------------------------------------------------------------------|
| Visma.net Expense v<br>Valiovomat<br>1-Valiovomat<br>1-Valiovarat<br>Matka<br>K<br>Lisää kilometrit<br>Hae retti<br>*Ajoneuro Henklö<br>*katka pituus (km) 2400<br>*ketti Parkan<br>*tarkotus Alueelli<br>Seurantakohteet Seuran | Oma sku         Lisäpakelut         Raportit           Projestitti         Trologisskkö.           200 - Strategia ja johtaminen         Projestitti         Tulogisskkö.           Ola Jaharat         Image: Strategia ja johtaminen         Ei valittu:           Palvarahat         Image: Strategia ja johtaminen         Ei valittu:           Kartta         Image: Strategia ja johtaminen         Ei valittu:           Kartta         Image: Strategia ja johtaminen         Image: Strategia ja johtaminen           Kartta         Image: Strategia ja johtaminen         Image: Strategia ja johtaminen           Kartta         Image: Strategia ja johtaminen         Image: Strategia ja johtaminen         Image: Strategia ja johtaminen           Kartta         Image: Strategia ja johtaminen         Image: Strategia ja johtaminen <t< th=""><th>Hyväksyjät         a 15-impola Antti</th><th>Exkl kallo       Somern Histakeskos       Pakarahat       1 x Osapavaraha kotimaa       Ateriavahennykset       -10.00       Yhteensa         10,00 EUR</th></t<> | Hyväksyjät         a 15-impola Antti | Exkl kallo       Somern Histakeskos       Pakarahat       1 x Osapavaraha kotimaa       Ateriavahennykset       -10.00       Yhteensa         10,00 EUR |
|                                                                                                    | Lisas Peruuta                                                                                                    |                                      |                                                                                                    |
| Poista lasku                                                                                                    |                                                                                                    | S VISMA                              | Edellinen                                                                                                    |

Vid sparandet av körrutten kan du även utnyttja Kart-funktionen, varvid programmet räknar resedestinationernas avstånd automatiskt.

Voit hyödyntää ajoreitin tallentamisessa myös Kartta -toimintoa, jolloin ohjelma laskee matkakohteiden etäisyydet automaattisesti.

| Visma.net Expense                                                                                                    | 🗸 Oma sivu 🛛 Li                                                                                                    | isāpalvelut Raportit                                                                              |         | Erkki Kallio<br>Suomen riistakeskus                                                         |
|----------------------------------------------------------------------------------------------------|----------------------------------------------------------------------------------------------------|---------------------------------------------------------------------------------------------------|---------|---------------------------------------------------------------------------------------------|
| Avein  Avein Avein  Avein  Avein  Avein  Avein  Avein  Avein  Avein  Avein  Avein  Avein  Avein  Avein  Avein  Avein  Avein Avein  Avein  Avein Avein  Avein Avein  Avein Avein Avein Avein Avein Avein Avein Avein Avein Avein Avein Avein Avein Avein Avein Avein Avein Avein Avein Avein Avein Avein Avein Avein Avein Avein Avein Avein Avein | UNUIS<br>Elisen riistaneuvo:<br>nvara Prosestiosanoses<br>nvara 200-stratega ja joh<br>Palvarahat<br>Karta<br>02.08.2021<br>Henkilöauto<br>240.0<br>Parkanontie 1, Parkano - Py<br>Alueellisen riistaneuvoton<br>Seurantakohdejako | Etsi reittiä soadoksesi etäisyyden "Lahtopiste "Maaranpaa - Lisäa uusia kohteta "Etäinyys: 0,0 im | DURANK  | Viteens3<br>Paiviahat<br>1 x Opapiviaha 20.03<br>Akeisvähenrykset<br>10.00 sun<br>10,00 sun |
| Poista lasku                                                                                                    |                                                                                                    |                                                                                                   | ≫ VISMA | Edellinen Seurawa                                                                           |

## Kostnader Kulut

Vid mellanbladet Kostnader kan du till reseräkningen lägga till kostnader. Kontrollera, att utgiftens datum är det samma som på kvittot, välj kostnadstyp från rullgardinsmenyn och lägg till summan. Efter det här gå till punkten Bilaga / Bifoga en fil. Sök kvittot bland filerna som sparats på datorn och välj Bifoga till fakturan. Genom att klicka på Lägg till vid rutans nedre kant, kan du bifoga flera utgifter. Gå till reseräkningens sammandrag genom att välja Följande.

Kulut välilehdellä pääset lisäämään matkalaskulle kuluja. **Tarkista, että kulun päivämäärä on sama kuin maksutositteessa**, valitse alasvetovalikosta kulutyyppi ja lisää summa. Tämän jälkeen siirry kohtaan Liite / Liitä tiedosto. Hae maksutosite tietokoneelle tallennetusta tiedostosta ja valitse **Lisää laskulle**. Klikkaamalla ruudun alaosasta Lisää, voit liittää matkalaskulle useampia kuluja. Siirry matkalaskun yhteenvetoon valit-semalla **Seuraava**.

| Visma.net Expense   | ✓ Oma sivu Lisäpaivelut Raportit                                                                                                    | ② Erkki Kallio<br>Suomen riistakeskus ×                            |
|---------------------|----------------------------------------------------------------------------------------------------|--------------------------------------------------------------------|
| Avein               | Lestrum Kurvarus Palvämaanst<br>Alueellisen riistaneuvoston kokous 3/21, 2.8.21 / 2 elokuuta<br>Vältolomat Prosessitoaprosessit Projektit Tulosyksikkä Hyväksysit<br>1 - Vietom varat 2 cor Strettegis ja plotaminer Cirvettim 1 (13 - Stadautat | Yhteensä<br>Palvarahat<br>1 x Osopäivaraha, kotimaa 20.00          |
| ( Matka             | Reinversion                                                                                                    | Ateriavahennykset –10,00<br>Kilometrikorvaukset                    |
| Lisää kulu<br>Liite | Lita tiedosta                                                                                                    | 240 km x Henkiloauto 105,60<br>86 km x Matkustaja 2,58<br>Yhteensä |
| *Kulutyyppi         | Pyskorst V<br>10.00 EUR 22                                                                                                    | 118,18 cue                                                         |
| *Tarkoitus          | Alucellisen riistaneuvoston kokous 3/21, Nakkila 2.0.21                                                                                                    |                                                                    |
| Seurantakohteet     | Uttomaarikulu<br>Seurantakohdijalo<br>LSKS Peruuta                                                                                                    |                                                                    |
|                     |                                                                                                    |                                                                    |
| Poista lasku        | S VISMA                                                                                                    | Edellinen Seuraava                                                 |

Du kan också lägga till en utgift med hjälp av mobilapplikationen**Visma Attach.** Du kan ladda ner applikationen via Google Play eller från App Store butiken. Då du via applikationen matar in bilagans uppgifter (datum/typ av kostnad/summa), kommer uppgifterna automatiskt upp på reseräkningen genom att bifoga bilagan till fakturan.

Voit lisätä kulun maksutositteen myös **Visma Attach** -mobiilisovelluksen avulla. Voit ladata sovelluksen-Google Play tai App Store -kaupasta. Kun syötät sovelluksen kautta liitteen tiedot (päivämäärä/kululaji/ summa), tiedot nousevat matkalaskulle automaattisesti lisäämällä liitteen laskulle.

| Visma.net Expense                      | <ul> <li>Oma sivu</li> <li>Lisäpalvelut</li> </ul>                                                                                                   | Raportit                                                                     |                           | 0                                                                        | Erkki Kallio<br>Suomen riistakeskus | ~      |
|----------------------------------------|----------------------------------------------------------------------------------------------------|------------------------------------------------------------------------------|---------------------------|--------------------------------------------------------------------------|-------------------------------------|--------|
| Avoin Las<br>Al<br>Vall<br>1 - 1       | kun kuvaus<br>ueellisen riistaneuvoston kokous<br>tolomat Prosessit/osaprosessit Projektit<br>valiton varat 200 - strategia ja johtaminen El valitru | 3/21, 2.8.21 /<br>Tulogyksikió Hyväksyjät<br>1013- Satawuma 15- impola Antto | Paivamaarat<br>2 elokuuta | Yhteensä<br>Päivärahat<br>1 x Osapaiväraha, kotimaa<br>Ateriavähensykset |                                     | 20,00  |
| Lisää kulu                             | O Paivarahat                                                                                                    | Vhdictă Viema Attach                                                         | _                         | Kilometrikorvaukset                                                      |                                     | 105.60 |
| Liite<br><sup>*</sup> Kulun päivämäärä | Liitä tiedosto 02.08.2021                                                                                                    | Kayta alypuhelintasi kuittien kuvaamiseen ja lähettämiseen                   |                           | 86 km x Matkustaja<br>Yhteensä                                           |                                     | 2.58   |
| "Summa<br>"Tarkoitus                   | 10.00 EUR Alueellisen riistaneuvoston kokous 3/21, Nakk                                                                                              | Kirjautumistiedot Visma Attachilin ovat samat kuin Visma.net<br>Expenseen.   |                           |                                                                          |                                     |        |
| Seurantakohteet                        | Ulikomaankulu<br>Seurantakohdejako<br>LESA Peruuta                                                                                                   | Sulje                                                                        |                           |                                                                          |                                     |        |
| Poista lasku                           |                                                                                                    | S VIMA                                                                       |                           | Edu                                                                      | ellinen Se                          | uraava |

## Sammandrag Yhteenveto

I sammandraget kan du spara reseräkningen som öppen, gå tillbaka till föregående mellanblad eller ta bort fakturan. I kommentars-fältet kan du skriva in tilläggsuppgifter, som inte framkommer i reseräkningen. Om du fakturerar endast dagtraktamenten, är det bra att lägga till på vilket sätt man rest, resans start- och hemkomstort. Genom att klicka på Spara och stäng -tangenten, sparas reseräkningen som öppen, och du kan skicka den senare för godkännande. Efter att den skickats för godkännande, kan du inte längre göra ändringar i reseräkningen.

Yhteenvedossa voit tallentaa matkalaskun avoimeksi, palata edelliselle välilehdelle tai poistaa laskun. Kommentti -kenttään voit kirjoittaa lisätietoja, jotka eivät tule esiin matkalaskussa. Jos laskutat ainoastaan päivärahan osuuden, kenttään on hyvä lisätä matkustustapa ja matkan lähtö- ja paluupaikkakunta. Painamalla Tallenna ja sulje -painiketta, matkalasku tallentuu avoimeksi, ja voit lähettää sen vasta myöhemmin hyväksyntään. Hyväksyntään lähettämisen jälkeen, et voit tehdä matkalaskuun enää muutoksia.

| Visma.net Expense v Oma sivu Lisā                                                                                                    | palvelut Raportit                                                                                    |                                               |                           | (                      | D Erkki Kallio<br>Suomen riis | )<br>takeskus 🌱          |
|----------------------------------------------------------------------------------------------------|----------------------------------------------------------------------------------------------------|-----------------------------------------------|---------------------------|------------------------|-------------------------------|--------------------------|
| Avoin Laskuri kuvaus           Avoin         Laskuri kuvaus           Alueellisen riistaneuvosto         Valto/omat           Valto/omat         Prosesst/osaprosessit           1 - Valtion varat         200 - Strategia ja johtami | n kokous 3/21, 2.8.21 /<br>Projektit Tulogyksikiki<br>Inen El valittu 1013-Satakunta 15-Impola Antti |                                               | Paivamaarat<br>2 elokuuta | Yhteensä<br>Verollinen |                               | 0,00 eur                 |
| Matka O Pālvārahat                                                                                                    | Kilometrit                                                                                           | Kulut                                         | The Yhteenveto            | Veroton                |                               |                          |
| Päivärahat<br>1 x Orapiivischi koitmaa 2000<br>4 eetavaaleemykset -10.00<br>Vitteeresä 0,000 EUR<br>Kommentii<br>1                                                                                                    | Kilometrit<br>62:08:220 hm r Henkilöauto<br>86 km x Matkutaja<br>Yhteensä 108,18 EUR                 | Kulut<br>105.00<br>2.58<br>Vhteensä 10,00 EUR | 10.00                     | Maksettana osuus       |                               | 128,18 tun<br>128,18 tun |
| Poista lasku                                                                                                    |                                                                                                    | 💊 VISMA                                       |                           | Edellinen              | Tallenna ja sulje             | Lähetä hyväksyntään      |

## <u>Egen sida</u> Oma sivu

Under punkten Egen sida syns alla reseräkningar som du har sparat och deras behandlingssituation: öppen, för godkännande, godkänd eller betald. Du kan öppna reseräkningen som du har sparat genom att klicka på fakturans rubrik. Du kan även titta på fakturan genom att klicka på PDF-tangenten. Då öppnas fakturan upp på din dator, och du ser den på samma sätt som godkännaren. I slutet av reseräkningen syns bilagorna som sparats.

Oma sivu -kohdassa näkyvät kaikki tallentamasi matkalaskut ja niiden käsittelytilanne: avoin, hyväksynnässä, hyväksytty tai maksettu. Voit avata tallentamasi matkalaskun klikkaamalla laskun otsikkoa. Voit myös katsoa laskua klikkaamalla PDF-painiketta. Tällöin matkalasku latautuu koneellesi, ja pääset katsomaan sitä samanlaisena kuten hyväksyjä. Matkalaskun lopussa näkyvät laskulle tallennetut liitteet.

| Visma.net Expense v Oma sku: Lisäpakvelut Raportit                                   | 0 | Erkki Kallio<br>suomen riistakeskus |
|--------------------------------------------------------------------------------------|---|-------------------------------------|
| Uusi Matkalasku 🛗 Uusi Kilometriveloitus 🚔 Uusi Kululasku 🖆                          |   |                                     |
| Alueellisen riistaneuvoston kokous 3/21, 2.8.21<br>2 elokuuta Tostierumero: 13066764 |   | ataa 128,18 EUR                     |
| © 5₩171 ⊙                                                                            |   |                                     |
|                                                                                      |   |                                     |
|                                                                                      |   |                                     |
|                                                                                      |   |                                     |
|                                                                                      |   |                                     |
| ► VISMA                                                                              |   |                                     |

Administrering av användarrättigheter och anvisningar om arvodes och reseräknings ärenden: Käyttöoikeuksien hallinnointi ja ohjeistus palkkio- ja matkalaskuasioissa:

Tuija Korhonen tuija.korhonen@riista.fi t. 029 431 2323